## SDカードからルート探索をする

パソコンを使用して、SDカードに保存したルートを本機で探索することができます。 「了」「おでかけ旅ガイド| A-28 下記操作を行う前に必ずAVモードをOFFにしてください。 [ G-1] G-1] ※SDカードの抜き差しは、必ず電源を切った状態で行ってください。

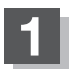

译 B-23

表示されます。

## SDカードを差し込み、電源を入れる。

「SDカードを入れる/取り出す| A-27 (本機の電源を入れる)|B-8

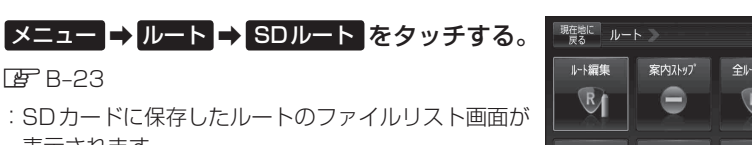

- ※SDカード内に保存したルートが1つの場合は、下 記手順 4 へ進んでください。
- ※SDカード内に "DRIVE" フォルダがない場合、メッ セージが表示されるので、「EPC-32手順2」に従って操 作してください。

確認したいルートが保存されている

: SDカード内に保存したルートのリストが

ファイルをタッチする。

表示されます。

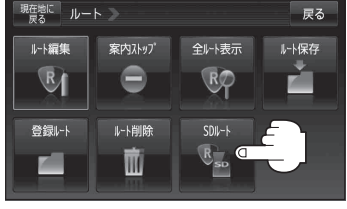

(例)ファイルリスト画面

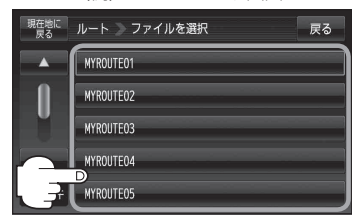

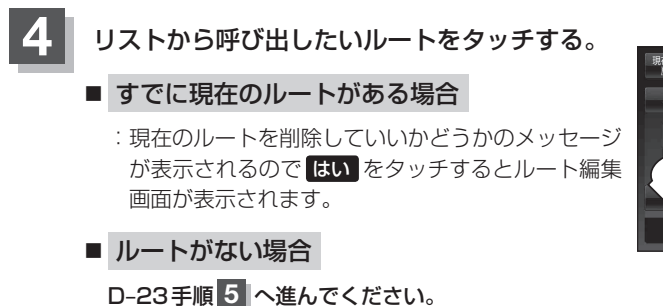

(例)リスト画面

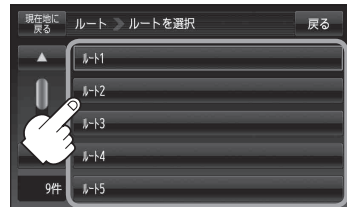